# Recording changes to training and assessment strategies for small to medium-sized RTOs

**Disclaimer:** The information in this guide has been developed by <u>Audit Express</u> and has been provided to ASQA for the benefit of information sharing within the VET sector. ASQA presents this information as one possible option, but does not endorse this as necessary or the only course of action available to VET providers.

## Creating a simple form for recording changes to Units of Competency

Below is an example of a simple Unit of Competency Change Form that was developed by the team at <u>Audit Express</u>.

This Unit of Competency Change Form can be used to detail the updates and changes that are made to teaching and delivery, methods and timing of assessment and also the reasonable adjustments and support mechanisms made available to students for each unit of competency.

Some RTOs have used this kind of form as a way of recording changes that have been implemented for each training product. Once this form is completed it is then added to the existing TASs as an addendum.

| our RTO                                       |                                                                                                    |                                                                                                    |                                           |                          |                                                               |  |  |  |  |
|-----------------------------------------------|----------------------------------------------------------------------------------------------------|----------------------------------------------------------------------------------------------------|-------------------------------------------|--------------------------|---------------------------------------------------------------|--|--|--|--|
| urkio                                         |                                                                                                    |                                                                                                    |                                           |                          |                                                               |  |  |  |  |
| ur Full Name                                  |                                                                                                    | Your contact number                                                                                       |                                           |                          |                                                               |  |  |  |  |
|                                               |                                                                                                    |                                                                                                    |                                           |                          |                                                               |  |  |  |  |
| ualification Code & Ti                        | tle                                                                                                    |                                                                                                    |                                           |                          |                                                               |  |  |  |  |
| ach qualification and                         | deliverv/as                                                                                                    | sessment mode may diffe                                                                                   | er, this form allows v                    | ou to detail the change  | s to a unit of competency/cluster                             |  |  |  |  |
| Vau may add as so                             |                                                                                                    |                                                                                                    |                                           | ou to detail the change: |                                                               |  |  |  |  |
| el. rou may add or rer                        | nove rows                                                                                                    | to allow for more or less u                                                                               | nits to be detailed in                    | this form.               | to a unit of competency/cluster                               |  |  |  |  |
| ei. rou may add or rer                        | nove rows                                                                                                    | to allow for more or less u                                                                               | nits to be detailed in                    | this form.               |                                                               |  |  |  |  |
| en you have complete                          | nove rows<br>ed this form                                                                                                    | to allow for more or less u<br>n, please upload it through                                                | nits to be detailed ir the online portal. | this form.               |                                                               |  |  |  |  |
| ien you have complete                         | nove rows t                                                                                                    | to allow for more or less u<br>n, please upload it through                                                | nits to be detailed ir                    | this form.               |                                                               |  |  |  |  |
| en you have complete                          | nove rows t                                                                                                    | to allow for more or less u                                                                               | nits to be detailed in the online portal. | this form.               |                                                               |  |  |  |  |
| er, rou may add or rer                        | ed this form                                                                                                    | to allow for more or less u<br>a, please upload it through                                                | the online portal.                        | this form.               | Personable Adjustments and                                    |  |  |  |  |
| nit code and title                            | nove rows the ded this form Change deliver                                                                                                    | to allow for more or less u<br>n, please upload it through<br>s made to <u>teaching and</u><br>Y          | Changes made<br>methods.                  | this form.               | Reasonable Adjustments and<br>Support made available to stude |  |  |  |  |
| nit code and title                            | nove rows the construction of the construction of the construction | to allow for more or less u<br>n, please upload it through<br>s made to <u>teaching and</u><br>¥          | Changes made<br>methods.                  | this form.               | Reasonable Adjustments and<br>Support made available to stude |  |  |  |  |
| n you have complete                           | change<br>deliver                                                                                                    | to allow for more or less u<br>a, please upload it through<br><b>rs made to <u>teaching and</u><br/>¥</b> | Changes made<br>methods.                  | this form.               | Reasonable Adjustments and<br>Support made available to stude |  |  |  |  |
| n, rou may add or rer<br>en you have complete | Change                                                                                                    | to allow for more or less u<br>a, please upload it through<br>s made to <u>teaching and</u><br>¥          | Changes made<br>methods.                  | this form.               | Reasonable Adjustments and<br>Support made available to stude |  |  |  |  |
| nit code and title                            | Change<br>deliver                                                                                                    | to allow for more or less u<br>n, please upload it through<br><b>is made to <u>teaching and</u><br/>¥</b> | Changes made<br>methods.                  | this form.               | Reasonable Adjustments and<br>Support made available to stude |  |  |  |  |
| Init code and title                           | Change<br>deliver                                                                                                    | to allow for more or less u<br>a, please upload it through<br>as <b>made to <u>teaching and</u><br/>¥</b> | Changes made<br>methods.                  | this form.               | Reasonable Adjustments and<br>Support made available to stude |  |  |  |  |
| Init code and title                           | Change<br>deliver                                                                                                    | to allow for more or less u<br>a, please upload it through<br>as made to <u>teaching and</u><br>¥         | Changes made<br>methods.                  | this form.               | Reasonable Adjustments and<br>Support made available to stude |  |  |  |  |
| Init code and title                           | Change<br>deliver                                                                                                    | to allow for more or less u<br>a, please upload it through<br>as made to <u>teaching and</u><br><u>y</u>  | Changes made<br>methods.                  | this form.               | Reasonable Adjustments and<br>Support made available to stude |  |  |  |  |
| Unit code and title                           | Change<br>deliver                                                                                                    | to allow for more or less u<br>a, please upload it through<br>as made to <u>teaching and</u><br><u>y</u>  | Changes made<br>methods.                  | this form.               | Reasonable Adjustments and<br>Support made available to stude |  |  |  |  |

## Creating an automated process for recording changes using Google Forms

Some providers have implemented a more automated process for recording changes to TASs. These providers have developed a web-based form created using platforms such as <u>SharePoint</u>, <u>Google</u> <u>Forms</u> or <u>Survey Monkey</u>. An example of how a TAS Change Register might be created using Google Forms is detailed over the following pages.

This TAS Change Register, built using Google Forms, is an agile and responsive solution for smaller and medium-sized RTOs that have a small number of qualifications on their scope of registration but do not have a sufficient amount of time to update each individual training and assessment strategy.

If correctly implemented, this approach could save small and medium-sized RTOs hundreds of hours by removing the need to manually update their individual training and assessment strategies in response to COVID-19.

If you're new to Google Forms and need help using this service, visit the Google Support Center.

### How to build a TAS Change Register in Google Forms

| COVID19 TAS Change Register                                                                                                    |                                                                                                    |
|----------------------------------------------------------------------------------------------------|----------------------------------------------------------------------------------------------------|
| This form should be used to record and register changes made to the training and assessment strategies and practices as a result of the COVID-19 pandemic. |                                                                                                    |
| * Required                                                                                                    | The first section of this form (or<br>'Change register') is used to                                           |
| Email address *                                                                                                    | gather information on the person<br>responsible for completing the form,<br>along with the gualification code |
| Cannot pre-fill email address.                                                                                                    | and title of the training product that<br>the form relates to.                                                |
|                                                                                                    | Note: This form has been designed                                                                             |
| Enter details of the training product.<br>E.g. CHC33015 Certificate III in Individual Support                                                              | for a provider to complete for each individual training product.                                              |
| Full code and title of training product                                                                                                    |                                                                                                    |
| Your answer                                                                                                    |                                                                                                    |

Recording changes to training and assessment strategies for small to medium-sized RTOs | 2

#### Changes to Training and Assessment strategies and practices.

In the following sections, you will be asked to detail what changes you will make the modes of delivery and the assessment methods for the qualification you have selected.

The changes implemented by your organisation may vary from qualification to qualification and in some instances, you may only be making changes to particular units of competency or clusters of units.

To complete this section you have two choices;

1. Only complete each section in this form which provides changes made to the overall qualification delivery and assessment.

2. Complete each section of this form detailing overall changes to your qualification, and provide further information on how you will change each unit of competency/cluster. In this option you will be required to download a word template 'Unit of Competency Change Form' and then upload it through this online form.

Unit of Competency Change Form Use this link to download the Unit of Competency Change Form

Download the template here: <u>https://www.dropbox.com/s/y26pqoh47b8uoy3/Unit%20of%20Competency%20Change%20Form%20V1.0</u> .docx?dl=0 The person is then given the option of downloading a Unit of Competency Change Form (discussed in the first section of this guide), which can be used to detail the changes made on a unit level. This form can be used to detail changes to:

- training delivery
- methods and timing of assessment
- student support mechanisms
- reasonable adjustment.

Once completed, this form can then be uploaded back into the Google Form in the last section before clicking 'submit'.

#### Changes to Mode of Delivery

Provide details here for the changes you are making to the delivery and teaching of the course or unit of competency. Provide as much detail as possible. For example, what technology platforms will you be using, how often will you be using it, what strategies have you implemented to keep students engaged.

If you are also completing the 'Unit of Competency Change Form' you can upload this in the last section of this online portal.

What changes are being made to the 'Course' Delivery and teaching?

Use this area to provide details of how you have changed the teaching and delivery of the course. If you are making changes to particular units, complete the 'Unit of Competency Change Form' and upload the completed document below.

Your answer

The next section of the form requires the user to detail all changes made to the mode and scheduling of training delivery.

#### Changes to Assessment

Provide details here for the changes you are making to the assessment methods. Provide as much detail as possible. For example, what technology platforms will you be using, how often will you be using it, what strategies have you implemented to provide reasonable adjustment.

It is recognised that assessment methods may be different for each unit of competency/cluster. To provide specific details for each unit/cluster, complete the 'Unit of Competency Change Form' provided in the previous section and upload in the final section of this online portal.

#### What changes are being made to the assessment methods?

Use this area to provide details of how you have changed the assessment methods of the course. If you are making changes to particular units, complete the 'Unit of Competency Change Form' provide specific details in this form and upload in the last section of this online portal.

Your answer

The next section of the form requires the user to detail all changes made to the methods and timing of assessment.

#### **Student Support Services**

Provide details of how you will support learners who are required to undertake training and assessment remotely.

Provide as much detail as possible, including what platforms & technology will be used, how often you will monitor support services, how it will be recorded and how you can continuously improve the support services.

What support strategies do you currently have, or will you put in place, for remote learning and assessment?

Your answer

How will you monitor the support services?

Your answer

The next section of the form requires the user to detail the support strategies that have been put in place to support students, along with details of how student support needs and services provided will be monitored and continuously improved.

#### Upload Documents

Changes to Particular Units of Competency

Where you will be making changes to particular units of competency, you should provide details for each unit/cluster. Download the 'Unit of Competency Change Form' to provide particulars for each unit or cluster.

Download Unit of Competency Change Form:

https://www.dropbox.com/s/y26pgoh47b8uoy3/Unit%20of%20Competency%20Change%20Form%20V1.0. docx?dl=0

Upload the Unit of Competency Change Form

Upload file

Once the previous three sections have been filled in, the user can upload their completed Unit of Competency Change Form, along with any additional evidence that they would like to have on record.

Once this section is completed the user clicks on the submit button, which then uploads all responses and attached evidence to a spreadsheet that can be accessed online via Google Forms.

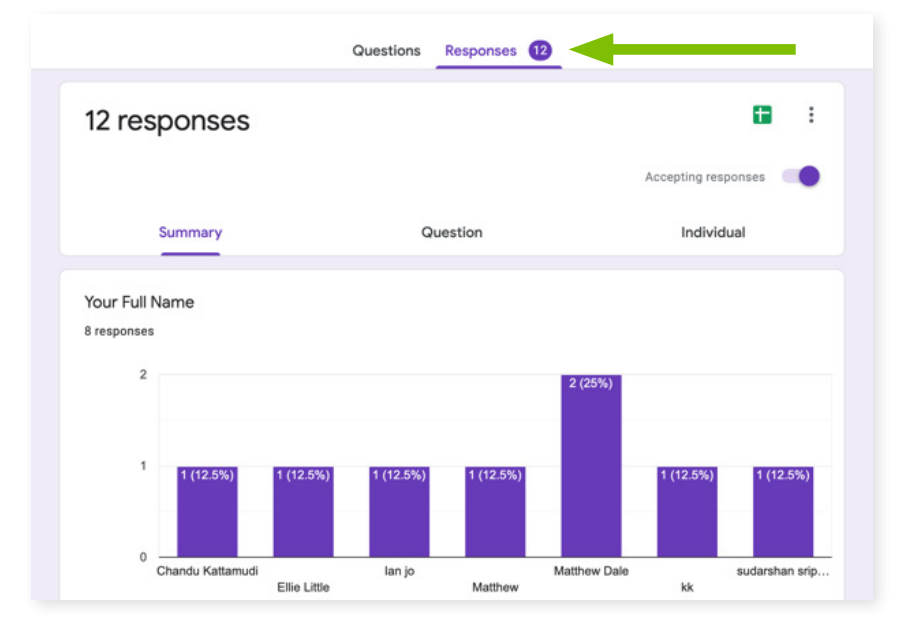

By clicking on the 'Responses' tab of Google Forms, the Google Form Administrator is able to view individual responses, as well as analytics and insights of all responses provided.

|   | File Edit View Insert Format Data Tools Form Add-ons Help |                |                    |                          |                      | Working       |                              |                               |                         |
|---|-----------------------------------------------------------|----------------|--------------------|--------------------------|----------------------|---------------|------------------------------|-------------------------------|-------------------------|
|   |                                                           | - \$ % .0 .00  | 123 - Default (Ari | 10 - B I S               | <u>A</u> <del></del> | <b>⊞</b> 58 - | = • ± • 1÷ • 19              | - CO 🖾 🖬 🔻 -                  | Σ -                     |
| x | Timestamp                                                 |                |                    |                          |                      |               |                              |                               |                         |
|   | A                                                         | в              | С                  | D                        | E                    |               | F                            | G                             | н                       |
| 1 | Timestamp                                                 | Your Full Name | Best phone number? | Email address            | Campus Nar           | ne            | Full code and title of train | What changes are being        | What changes are bei    |
| 2 | 3/26/2020 16:01:44                                        | kk             | 99                 | International con-       | pp                   |               | pp                           | pp                            | pp                      |
| 3 | 3/26/2020 16:05:05                                        | Matthew        | 6405453080         | mathematica designees of | djknejknej           |               | CPC431009                    | 666                           | eee                     |
|   | 4/2/2020 19:11:32                                         | Matthew        | 1200720041         | info@auditexpress.com.a  | St Kilda Rd          |               | CHC33015 Certificate III     | In this section provide an    | In this section provide |
|   | 4/3/2020 6:26:52                                          |                |                    |                          |                      |               |                              |                               |                         |
|   | 4/6/2020 12:51:58                                         | Matthew 2000   | CHICKNESS CO.      | matten@autiopres.c       | Home                 |               | 1234                         |                               | 99                      |
|   | 4/8/2020 15:51:39                                         | Ellie Little   | 4447,000           | etting sole at as        | MADEC Aus            | tralia        | CHC30113 Certificate III     | i Moving forward will all the | i Nil                   |
|   | 4/17/2020 9:11:21                                         |                |                    |                          |                      |               |                              |                               |                         |
|   | 4/17/2020 9:51:43                                         |                |                    |                          |                      |               |                              |                               |                         |
|   | 4/24/2020 10:34:23                                        | sudarshan      | 010000000          | autorshame/pathi@mails   | Melbourne p          | olytechnic    | ACM40818 - Certificate       | V in Farriery                 |                         |
|   | 4/24/2020 10:43:40                                        | Chandu Manager | 0000707046         | eh@rhodescollige.vic.ad  | Melbourne            |               | Diploma of Business          | remote delivery mode          | no changes              |
| 2 | 4/24/2020 16:23:45                                        |                |                    |                          |                      |               |                              |                               |                         |
| 3 | 4/24/2020 19:03:43                                        | lan            | Cruck reveals      | kiedunghion@yahoo.co     | CBD                  |               | CHC50113                     | Bashhs                        | Hahags                  |
| • |                                                           |                |                    |                          |                      |               |                              |                               |                         |
| 5 |                                                           |                |                    |                          |                      |               |                              |                               |                         |
| 6 |                                                           |                |                    |                          |                      |               |                              |                               |                         |
|   |                                                           |                |                    |                          |                      |               |                              |                               |                         |
|   |                                                           |                |                    |                          |                      |               |                              |                               |                         |
|   |                                                           |                |                    |                          |                      |               |                              |                               |                         |
|   |                                                           |                |                    |                          |                      |               |                              |                               |                         |
| - |                                                           |                |                    |                          |                      |               |                              |                               |                         |
| 2 |                                                           |                |                    |                          |                      |               |                              |                               |                         |
| 4 |                                                           |                |                    |                          |                      |               |                              |                               |                         |
| 5 |                                                           |                |                    |                          |                      |               |                              |                               |                         |
| 6 |                                                           |                |                    |                          |                      |               |                              |                               |                         |
| 7 |                                                           |                |                    |                          |                      |               |                              |                               |                         |
| 8 |                                                           |                |                    |                          |                      |               |                              |                               |                         |
| 9 |                                                           |                |                    |                          |                      |               |                              |                               |                         |
| 0 |                                                           |                |                    |                          |                      |               |                              |                               |                         |
| 1 |                                                           |                |                    |                          |                      |               |                              |                               |                         |
| 2 |                                                           |                |                    |                          |                      |               |                              |                               |                         |
| 3 |                                                           |                |                    |                          |                      |               |                              |                               |                         |
| 4 |                                                           |                |                    |                          |                      |               |                              |                               |                         |
| 5 |                                                           |                |                    |                          |                      |               |                              |                               |                         |
| 6 |                                                           |                |                    |                          |                      |               |                              |                               |                         |
| 7 |                                                           |                |                    |                          |                      |               |                              |                               |                         |
| 8 |                                                           |                |                    |                          |                      |               |                              |                               |                         |

The responses and evidence submitted using the Google Form can be downloaded as a Google Spreadsheet or Microsoft Excel Spreadsheet. This spreadsheet contains all responses provided on each submitted Google Form, on a single row, with an individual column for each question that has been responded to.